# PSD 테크놀로지 문제해결 팁 및 자주 묻는 질문

평소와 마찬가지로, **우선 컴퓨터를 리부팅(다시 시작)**해 보십시오. 도움이 더 필요한 경우, 선생님과 연결하여 해결해 보십시오. 선생님과 상의 후에도 추가 도움이 필요하면 <u>covidtechhelp@psdschools.org 로 이메일하십시오.</u>

#### 질문(Q): 우리가족이인터넷 서비스가 없는 경우에는 어떻게 합니까?

교육구 웹사이트에 게시된 인터넷 액세스 링크 <u>www.psdschools.org/InternetAccess</u>를 방문해 보십시오. 본 교육구는 가족들을 위한 추가 인터넷 액세스 옵션들에 대해 알아보고 있는 중입니다.

#### 질문(Q): 왜 웹사이트가 하나도 보이지 않습니까? WiFi에 연결되어 있는지 확인하십시오.

- 1. 기기의 오른쪽 맨 하단 코너에 있는 WiFi 아이콘 🌈 을 클릭하면 "Connected-secured"가 보입니다.
- 2. WiFi가 연결되어 있지 않으면, "Disconnect"를 클릭한 후 다시 "Connect"를 클릭하십시오.
- 3. If WiFi가 연결되어 있으면, <u>www.psdschools.org</u> 등과 같은 타 웹사이트를 한번 방문해 보십시오.

## 질문(Q): Chrome(크롬)에 로그인 된 상태인지 어떻게 알 수 있습니까?

- 1. 데스크탑에 있는 구글 크롬(Google Chrome) 아이콘 🏧 을 더블클릭합니다.
- 오른쪽 상단 코너에 있는 본인 이름 첫 이니셜을 찾아, 클릭하십시오.
  크롬에 로그인된 상태이면, 본인 이름이 보일 것입니다. 됐습니다!
  본인의 PSD 이메일이 보이지 않으면, 아래의 단계들을 실행해 보십시오.
- 3. 오른쪽 상단 코너에 있는 사람얼굴 아이콘(Person icon)을 클릭합니다.
- 4. "Sign in to Chrome"을 클릭합니다.
- Google Chrome(구글 크롬)의 "Sign in"에 학생의 이메일 주소를 입력합니다. "Next"를 클릭합니다.
- 사과와 책 그림 아이콘이 있는 페이지에서, 학생 이메일 주소를 다시 한번 입력합니다.
- 7. "Next"를 클릭합니다.
- 8. 학생 비밀번호를 입력합니다. "Sign in" 버튼을 누릅니다.
- 9. "Don't show this again"의 첵크박스를 클릭합니다. "Yes"를 누릅니다.
- 10. "Yes, I'm in" 버튼을 누릅니다.

### 질문(Q): 마이크 또는 카메라 사용에 어려움이 있습니다.

**일부 기기에서는 F4 키(key)를 이용하여 내장 마이크를 음소거하게 되어 있습니다.** 이 경우 F4 키 위에 마이크 그림과 흰점 불빛이 보입니다. F4 키를 클릭하거나 또는 Fn 키와 F4 키를 동시에 누름으로써 마이크를 켜고 끌 수 있습니다. **힌점 불빛이 켜져 있으면, 마이크가 음소거된 상태입니다.** 

1. 마이크와 카메라에 대한 추가 도움은, Start Menu(시작 메뉴)에서 "Type here to search"라고 된

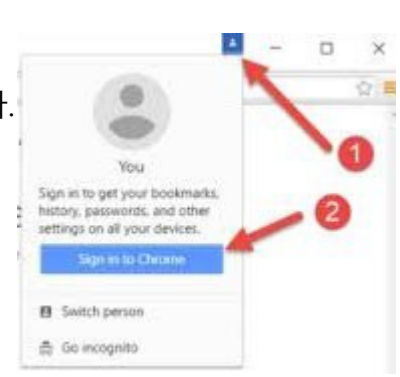

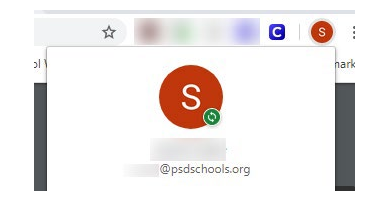

곳에 "Silverlight" 이라고 치십시오. Microsoft(마이크로소프트) 실버라이트(Silverlight) 아이콘을 클릭하십시오. Webcam/Mic 탭을 선택하십시오. 비디오 및 오디오가 제대로 작동하는지 여기서 볼 수 있습니다.

Start Menu(시작 메뉴)를 열고 기어(gear) 아이콘을 클릭하여, Windows Privacy Settings을 체크하십시오. 옵션들 중에서 'Privacy'를 선택하면, 좌측에 여러 섹션이 보입니다. 좌측에서 아래로 스크롤 하여 'Camera' & 'Microphone' 섹션을 선택합니다. 각 섹션에서, 'Allow apps to access your camera/microphone'이 켜져 있음을 확인합니다.